## 保証人向けUNIPAログイン案内(スマートフォン版)

①ログイン

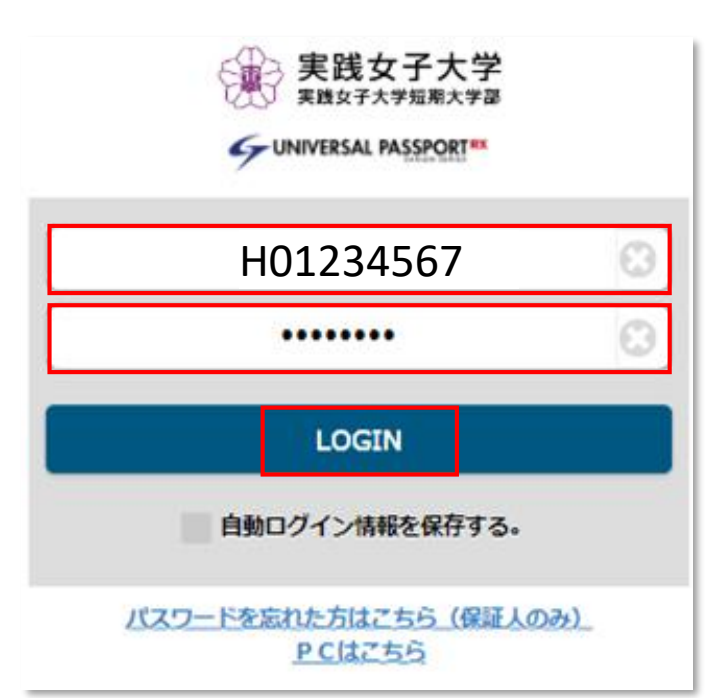

https://unipa.jissen.ac.jp/uprx/up/pk/pky501/ Pky50101.xhtml

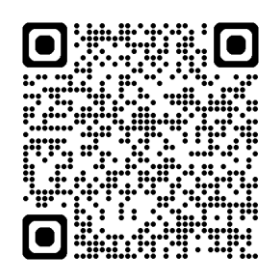

User ID(上段)にHで始まるご自身のID、 下段にパスワードを入力し「LOGIN」を クリック

## ②初期パスワードの変更

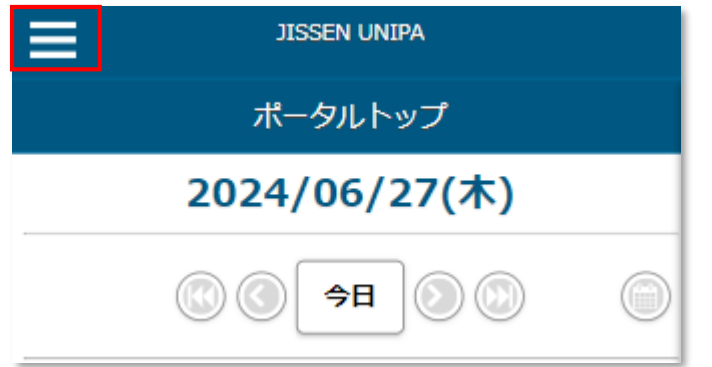

 ポータルトップ(スマートフォ )
 NIPA

 学籍情報照会
 ップ

 掲示板
 ノン

 成績照会
 ノン

 パスワード変更
 〇

 個人設定(スマートフォン)
 〇

 ログアウト
 〇

ポータルトップ画面の左上三本線を クリックし、「パスワード変更」を クリック

| JISSEN UNIPA                               | 「現在のパスワード」に初期パスワード、<br>「新しいパスワード」「新しいパスワー                                       |
|--------------------------------------------|---------------------------------------------------------------------------------|
| パスワード変更                                    | ド(確認用)」に新しいパスワードを 設定してください                                                      |
| 現在のパスワード                                   |                                                                                 |
|                                            | 入力後、「変更する」をクリック                                                                 |
| 新しいパスワード                                   |                                                                                 |
| 新しいパスワード(確認用)                              | ・パスワードの文字数は、8文字以上16文<br>字以下で登録してください。<br>・パスワードは、半角文字の英字、数字<br>を組み合わせて作成してください。 |
| ※パスワードは8文字以上99文字以内の英数字の組み合わせで登録<br>してください。 | ・大文字と小文字は区別されます。英字、<br>数字を各1文字以上含めてください。                                        |
| 前回ログイン日時<br>2024年06日27日(本) 15:07:14        | ・記号で利用可能な文字                                                                     |
| 2024年00月27日(木) 13:07:14<br>パスワード変更日時       | va、 :#\$/0 <b>α</b> − *[]]<> +, .:∓ ()_@/]                                      |
| 2024年06月27日(木) 15:02:44                    |                                                                                 |
| ● 変更する                                     |                                                                                 |

| 8 |                |
|---|----------------|
|   | 確定します。よろしいですか? |
|   | OK (3 キャンセル)   |

「OK」をクリック

③メールアドレスの登録

※パスワードを忘れたときに必須となるため、必ず登録してください

| ポータルトップ(スマートフォ<br>ン) |                        |    |
|----------------------|------------------------|----|
| 学籍情報照会               | <ul><li>シーップ</li></ul> |    |
| 揭示板                  | ◎/27(木)                | Т  |
| 成績照会                 | 0                      | -1 |
| パスワード変更              |                        |    |
| 個人設定(スマートフォン)        | 0                      |    |
| ログアウト                | $\mathbf{O}$           |    |
|                      |                        |    |

ポータルトップ画面の左上三本線を クリックし、 「個人設定(スマートフォン)」を クリック

「メール設定」をクリック

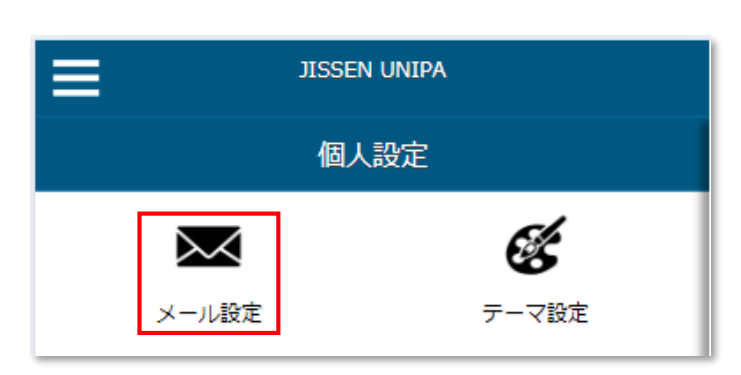

| JISSEN UNIPA                                         |        |        |  |  |
|------------------------------------------------------|--------|--------|--|--|
| メール設定                                                |        |        |  |  |
| メールアドレス…                                             | 配信時刻設定 | 配信停止設定 |  |  |
| システムで利用するメールアドレスを設定します。                              |        |        |  |  |
|                                                      |        |        |  |  |
| 連絡用メールアドレス 任意メールアドレス                                 |        |        |  |  |
| <ul><li>追加する</li></ul>                               |        |        |  |  |
|                                                      |        |        |  |  |
| 追加したメールアドレスを保存する場合は「確定する」ボタンを<br>クリックして、設定を確定してください。 |        |        |  |  |

確定する

5 戻る

「メールアドレス設定」が表示されるので、 利用されるメールアドレスを入力

「連絡用メールアドレス」を選択し 「<mark>追加する</mark>」ボタンをクリック

確認用自動メールが送信されます。 メールアドレスに誤りが無く、 「メールアドレス確認」メールが 届かない場合、迷惑メール設定等で ブロックされている可能性があります。 実践のドメイン「@jissen.ac.jp」 もしくは、UNIPAのメールアドレス 「UNIPA@jissen.ac.jp」の許可設定を してください。

メールアドレスの追加が完了したら、 右下の「<mark>確定</mark>」ボタンをクリック <sub>。</sub>

## <u>掲示板の確認方法</u>

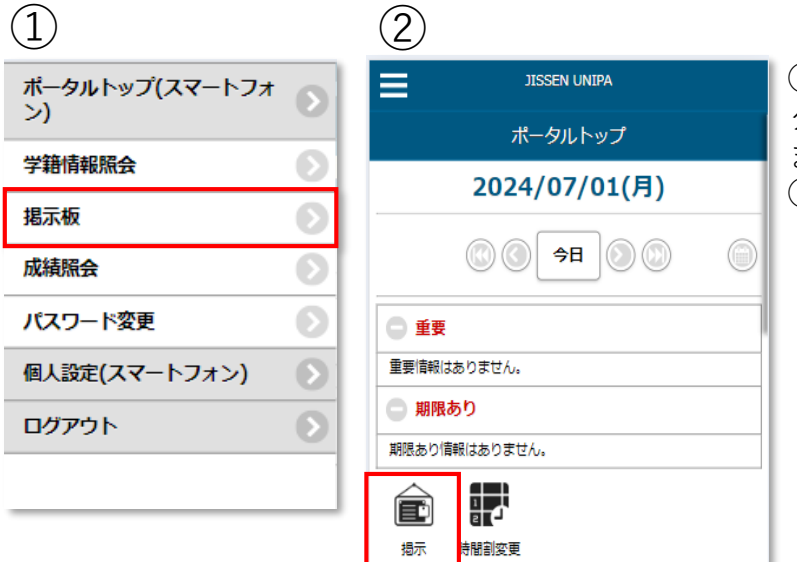

 ①ポータルトップ画面の左上三本線を クリックし、「掲示板」をクリック または、
 ②ポータルトップの「掲示」をクリック

掲示一覧にて大学からのお知らせを 確認できます。

 JISSEN UNIPA

 掲示一覧

 検索する

 すべて表示
 時間割変更
 未読
 重要
 フラグつき

 出力対象のデータが存在しません。

## <ご注意>

- ・ユーザIDとパスワードは、絶対に他人へ教えないでください。
- ・一定時間操作がないと自動的にログアウトとなります。
- ・画面の切り替えには、UNIPAの各機能内の「戻る」ボタンや各種機能ボタンを使用 してください。ブラウザの「戻る」機能は使用できません。
- ・パスワードを忘れた場合、PC版ログイン画面(<u>https://unipa.jissen.ac.jp/uprx/</u>スマホからも表示可能)の「パスワードを忘れた方はこちら(保証人のみ)」から仮パスワードの発行を行ってください。

実践女子学園保証人向けサイト

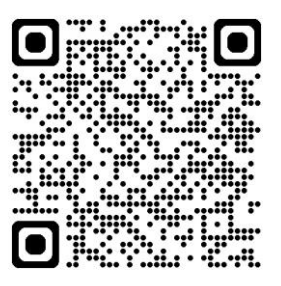

FAQやPC版、アプリ版設定手順は こちらをご参照ください。